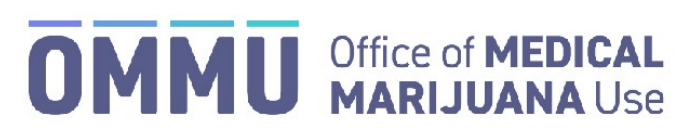

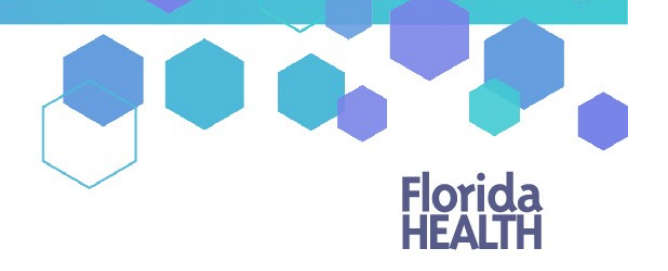

Florida's Official Source for Responsible Use.

## Understanding the Registry Create a New Caregiver

Caregivers can be added to the Medical Marijuana Use Registry to a patient's profile, even if that caregiver is already an existing patient in the Registry. On the occasion that your patient and their caregiver share a single email address, the email address should **only** be added to the <u>caregiver's</u> profile.

Step 1: Log into the Medical Marijuana Use Registry <u>https://mmuregistry.flhealth.gov/</u>.

If you do not remember your password, you may reset it yourself by selecting <u>Forgot Password</u> on the Login page. For step-by-step instructions to reset your password, see our <u>Resetting My Password</u> guide on our Know the Facts MMJ page (<u>https://knowthefactsmmj.com/registry/#instructional-guides</u>).

Step 2: Navigate to the "Patient Management" menu option at the top of the page and click on "My Patients."

| Florida<br>HEALTH | Medical Marijuana Use Registry                                                        |
|-------------------|---------------------------------------------------------------------------------------|
| HOME              | PATIENT MANAGEMENT                                                                    |
|                   | People Search:<br>My Patients  Step 2: Click "My Patients"<br>Unclosed Certifications |

Step 3: Select the patient who will have the caregiver.

Step 4: Click "Edit Demographics."

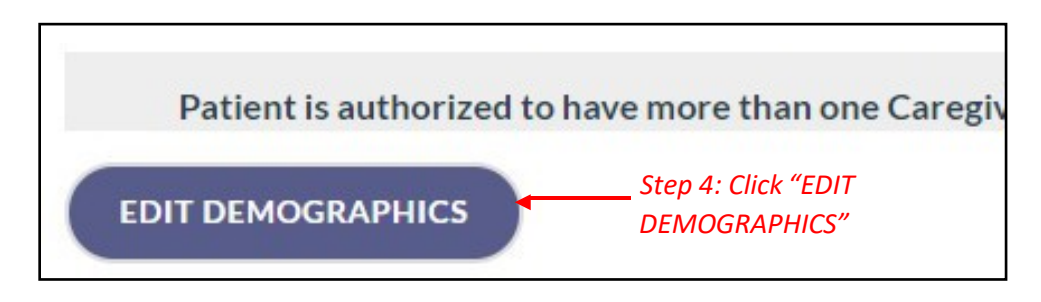

Step 5: Click "Add New."

| Is this person a permanent resident of the state of Florida?:<br>Step 5: Click "ADD NEW"<br>Add Caregiver | Yes No |
|----------------------------------------------------------------------------------------------------|--------|
| uthorized to have more than one Caregiver per <u>381.986, F.S.</u>                                        |        |

**Step 6:** Respond "Yes" or "No" to whether the caregiver is a qualified ordering physician or employed by/has economic interest in a medical marijuana treatment center or marijuana testing laboratory.

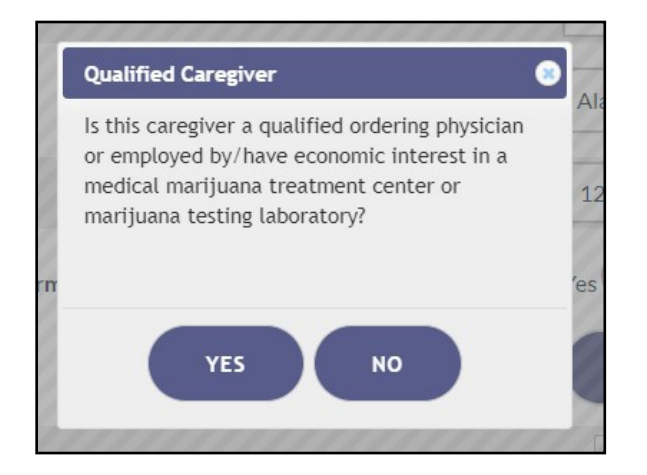

**Step 7a:** Select "Yes" if the caregiver has a Social Security Number (SSN).

| Verify the Caregiver Using Social Security Number                                      |  |
|----------------------------------------------------------------------------------------|--|
| Does this Caregiver have a Social Security Number?<br>• Yes • No Step 7a: Select "Yes" |  |
| GO BACK SUBMIT                                                                         |  |

Step 7b: Enter the caregiver's SSN. Do not include dashes or spaces.

| Caregiver Using Social Security Number |                                                                          |
|----------------------------------------|--------------------------------------------------------------------------|
| : Enter SSN                            |                                                                          |
| GO BACK SUBMIT                         |                                                                          |
| 6                                      | Caregiver Using Social Security Number<br>b: Enter SSN<br>GO BACK SUBMIT |

**Step 8a:** Select if the caregiver has a Florida Driver's License or Florida State Identification (ID) Card. (*If the caregiver does not have Florida Driver's License or Florida State ID Number, see our <u>Create New Seasonal Caregiver</u> guide on our Know the Facts MMJ page (<u>https://knowthefactsmmj.com/registry/#instructional-guides</u>).* 

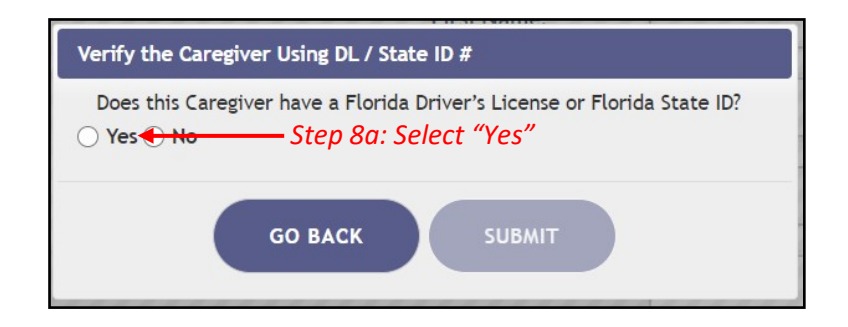

**Step 8b:** Enter the caregiver's Florida Driver's License number (FL DL #) or Florida State Identification (ID) Card number (FL State ID #).

| Thousand the second second sec |
|----------------------------------------------------------------------------------------------------|
| Verify the Caregiver Using DL / State ID #                                                                                                    |
| FL DL # / FL State ID # Step 8b: Enter FL DL #                                                                                                    |
| Or FL State ID #                                                                                                    |
| GO BACK SUBMIT                                                                                                    |
|                                                                                                    |

**Step 9:** Enter the caregiver's date of birth (DOB).

| Enter the Caregiver DOB |  |
|-------------------------|--|
| Date of Birth           |  |
| Step 9: Enter DOB •     |  |
| GO BACK SUBMIT          |  |

Notification appears requesting to verify that the information returned matches the person you want to enter in the Medical Marijuana Use Registry.

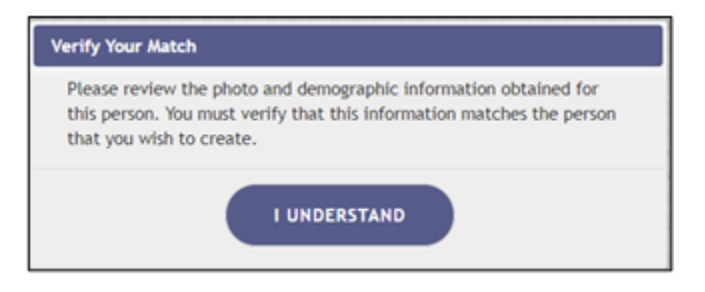

*If the information does not return a match from the Florida Department of Highway Safety and Motor Vehicles (FLHSMV), you will receive the following alert:* 

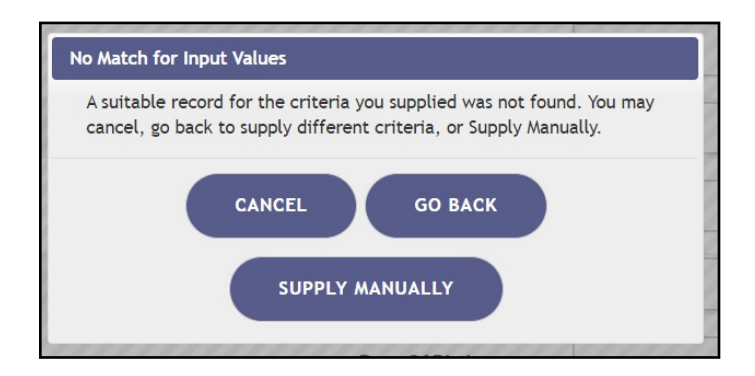

You can click "Go Back" to check the information supplied and try again or click "Supply Manually" to manually enter the caregiver's information.

Step 10: Enter the caregiver's telephone number and email address, if available.

| New Caregiver |                |        |                                                           |                                  |                |
|---------------|----------------|--------|-----------------------------------------------------------|----------------------------------|----------------|
|               |                |        |                                                           | Last Name:                       | Any            |
|               | 192×192        |        |                                                           | First Name:                      | Caregiver      |
|               |                |        |                                                           | Middle Initial:                  |                |
|               | ld Card #:     | Step 1 | Step 10: Enter caregiver's telephone number and Email Add | Primary Phone:                   |                |
|               |                | telepi |                                                           | Email Address:                   |                |
|               |                | emun   |                                                           | Date Of Birth:                   | 01/01/1911     |
|               |                |        |                                                           | Gender:                          | Male =         |
|               |                |        | Does this patient have a                                  | Social Security Number:          | Yes No         |
|               |                |        |                                                           | SSN                              | 000-00-0000    |
|               |                |        |                                                           | Florida DL or State ID #:        | A0000000000    |
|               |                |        |                                                           | Address1:                        | 123 ANY STREET |
|               |                |        |                                                           | Address2:                        |                |
|               |                |        |                                                           | City:                            | ANY TOWN       |
|               |                |        |                                                           | State:                           | Florida =      |
|               |                |        |                                                           | County:                          | ALACHUA =      |
|               |                |        |                                                           | Zip code:                        | 33333          |
|               | Step 11: Click | "SAVE  | Is this person a permanent residen                        | t of the state of Florida?:      | Yes No         |
|               |                |        | Caregiver is authorized to cearesent more than one        | Patient per <u>381,986, F.S.</u> |                |
|               |                |        | GO BACK TO PATIENT                                        |                                  |                |

**Step 12:** Confirm the caregiver's information has been entered correctly.

| Adu                                                                                                    | aressz:                                                                                                    |
|----------------------------------------------------------------------------------------------------|----------------------------------------------------------------------------------------------------|
| You are about to edit caregiver Any Caregiver - DOB 1/1/1911.C<br>This caregiver is associated with a patient. Any changes made to | heck the information you supplied before continuing.<br>this patient will also be made to the patient record. |
| <b>до васк</b>                                                                                                    | CONFIRM Step 12: Click<br>"CONFIRM"                                                                           |
|                                                                                                    | county: Conner                                                                                                |

Step 13: Ensure the confirmation message indicates the caregiver was successfully added.

| PATIENT MANAGEMENT 🕀         | YOUR PROFILE                                        | CHANGE F           |  |  |  |
|------------------------------|-----------------------------------------------------|--------------------|--|--|--|
| essfull                      | 3: Confirm                                          | Save               |  |  |  |
| Patient Information P8RM2809 |                                                     |                    |  |  |  |
|                              |                                                     |                    |  |  |  |
|                              |                                                     |                    |  |  |  |
| 192×192                      |                                                     |                    |  |  |  |
|                              | PATIENT MANAGEMENT (*)<br>essfully Step 1<br>RM2809 | PATIENT MANAGEMENT |  |  |  |

**Important notes:** If the caregiver is an existing patient, the caregiver profile and the caregiver's patient profile will be automatically linked. This means that when the caregiver logs into the Medical Marijuana Use Registry he/she will need to take the mandated Caregiver Quiz. The caregiver will have access to their patient profile/application, their caregiver profile/application, and the profile/application for whom they are a caregiver.

For additional information, visit KnowTheFactsMMJ.com